## 欢迎使用JAKA Zu<sup>®</sup>3系列机器人

JAKA Zu3是节卡推出的采用了移动智能终端加APP 的控制模式,智能轻型6自由度模块化协作机器人,有 效负载3KG,属于节卡小助模块化协作机器人系列。

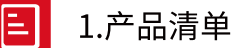

| 名称            | 数量 |
|---------------|----|
| JAKA Zu3机器人本体 | 1  |
| 电控柜及其手柄       | 1  |
| 电控柜钥匙         | 1  |
| 电源线与连接电缆      | 1  |
| 平板电脑          | 1  |
| 网线            | 1  |
| 路由器           | 1  |
|               |    |

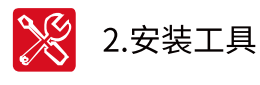

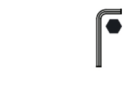

M6内六角扳手

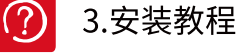

- ☑ 详情请访问www.jaka.com 查看安装视频。
- > 打开产品箱,取出JAKA Zu3机器人本体和电控柜。
- ▶ 将取出来的JAKA Zu3机器人安装在坚固的且具有防 震功能的地方。
- > 将电控柜放置于支脚上。
- > 将JAKA Zu3机器人和电控柜用电缆线进行连接。
- > 连接路由器的电源。
- > 连接电控柜的电源插头,并使用网线将电控柜和路 由器连接。

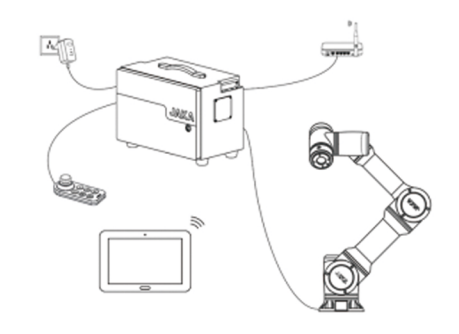

## Ŷ 4.APP下载

本产品使用的软件为安卓系统下的自主研发 JAKA ZU APP,请访问 www.jaka.com 以获取适配您机器人型 号的 APP,或扫描下方二维码下载 APP。(APP 登录初始 密码:管理员: jakazuadmin 技术员:0000 操作员:0)

## 安装设备推荐配置表:

| 终端类型: | 平板电脑           |           |
|-------|----------------|-----------|
| 操作系统: | Android 8.0及以上 |           |
| 处理器:  | 麒麟695或骁龙660以上  |           |
| 存储容量: | 32GB           | l sezarni |
| 系统内存: | 4GB            |           |
| 屏幕尺寸: | 8.0寸及以上        |           |
| 网络通讯: | WIFI           | 扫码下载APP   |
|       |                |           |

## 🙆 5.配置与启动

- > 取出电控柜手柄,旋出急停按钮,按下开机按钮。
- ▶ 将已安装 APP 的设备连入与电控柜连接的路由器局域 网中。
- 打开 APP,点击右上角的连接图标,弹出连接界面,点 击所需连接机器人的 IP 地址,选择登陆用户,输入密 码与 JAKA Zu3 机器人进行连接。
- ▶ 点击 APP 右上角设置,分别对系统设置,通用设置,安 全设置和安装设置根据实际环境进行参数修改,并根

据需要设置碰撞检测灵敏度。(警告:必须按照实际 安装情况,进行正确的负载与安装姿态设置,否则有 可能导致机器人无法正常工作)

- ▶ 点击 APP 主页"启动电源"按钮,机器人末端指示 灯变为蓝色。
- ▶ 点击 APP 主页"启动机器人"按钮,机器人发生稍 许晃动,机器人末端指示灯变为绿色。

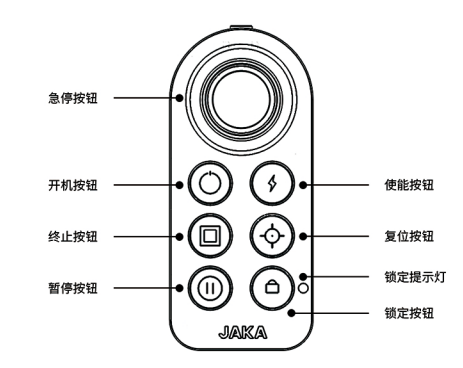

APP 6.手动操作

- ▶ 点击手动操作菜单打开手动操作界面。
- ▶ 将移动速度调至低档位。
- ▶ 分别移动关节一到关节六,进行测试。
- ▶ 分别移动X、Y、Z、RX、RY、RZ轴进行测试。
- > 注: 若出现问题,请及时与相关服务人员进行联系。

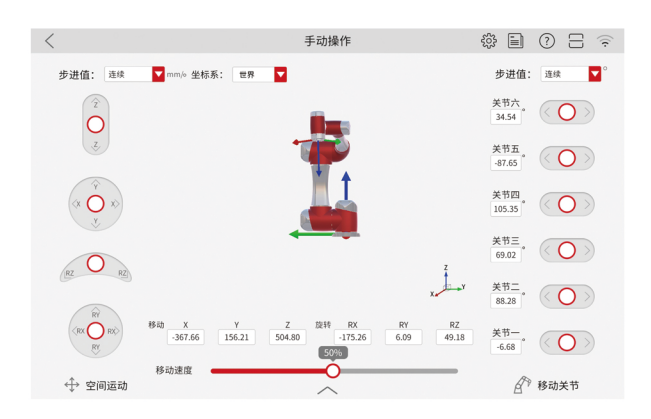